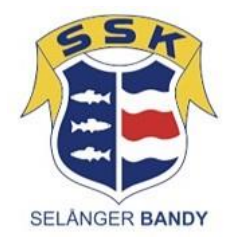

# Manual påfyllning varuautomat

Tillsammans med denna manual har du fått ett kitt bestående av:

- Ett nyckelkort till Gärdehov, ingång genom ytterdörren vid Selångerrummet. Kod: 7838
- En tagg (vit) till förrådet på Gärde. Där vi förvarar varor som inte fått plats vid tidigare påfyllnad. Börja alltid kolla vad som finns i förrådet innan ev. inköp!
- En tagg till MIUN (blå). Kod: (används när dörren är låst efter kl. 17.00 vardagar eller på helgen)
- En nyckel som öppnar själva automaten, vid påfyllnad.
- Kort till Snabbgrossen för inköp av varor mot faktura.

## För att handla via faktura på Snabbgrossen:

- Plocka varorna, utifrån det som framgår av denna manual.
- Tala om i kassan att du ska betala via faktura och dra kortet.
- Namnge fakturan med Automat MU.
- När varorna är inskannade i kassan så skriver du på kvittot.

Varuautomaten finns på Mittuniversitetets campus, ingång från Grönborgsvägen, huset längst in till vänster efter vändplan. Det går att backa in bilen till ingången för i- och urlastning. Vid backning är ingången på höger sida, gula dörrar.

För att undvika att ändra prissättningen, så har samma varor per hylla. Priser per hylla enligt denna manual.

# Påfyllning

- 1. Sätt in nyckeln i nyckelhålet till höger om varufacken, under displayfönstret.
- 2. Öppna dörren
- 3. Välj den rad som ska fyllas på genom att klicka en gång på den grå runda knappen i höger kanten.
- 4. Mata fram facken genom att klicka på stora svarta knappen (fyrkantig) under displayen på dörren. **OBS!** stäng inte dörren när du trycker på knappen. När hyllan är full stängs hyllfönstret.
- 5. När samtliga varor är påfyllda och du är klar, stäng dörren och lås med nyckeln.
- 6. Nu ska priset visas på alla hyllorna.
- 7. Flyttas varor till en annan hylla kolla priset enligt lista nedan och ändra utifrån behov.

#### Ändra priserna (vid behov)

- 1. Sätt in nyckeln i nyckelhålet till höger om varufacken, under displayfönstret.
- 2. Öppna dörren, ser du två knappar rakt fram. Klicka på den undre knappen (programmering).

- 3. På displayen på dörren visas en meny, för att navigera i menyn använd de grå runda knapparna i höger kanten, där varorna är.
  - a. Första grå knappen = uppåt
  - b. Andra grå knappen = neråt
  - c. Tredje grå knappen = enter/välj
  - d. Fjärde grå knappen = bakåt
- 4. Bläddra nu i menyn:
  - a. neråt till "Individual price" Enter (tredje knappen uppifrån)
  - b. Välj sedan "Price band 0" Enter (tredje knappen uppifrån)
  - c. Välj därefter hyllan du vill ändra pris på, genom att klicka på grå rund knapp till höger vid hyllan.
  - d. Priset på angiven hylla visas nu i displayen sätt pris genom att bläddra med de grå runda knapparna enligt ovan.

## Felsökning

Skulle automaten ev. Inte känna av att varorna är på plats, visas "dl5" där priset brukar stå. Testa följande:

- Öppna dörren för varorna, använd samma nyckel.
- På insidan av dörren sitter det knappar längst till vänster en för varje hylla.
- Klicka på varje knapp = antalet fack på hyllan, utgå från där röda pilen markerar 1.a facket. (mindre fack på hyllan är 18st, större fack på hyllan är 6st)

Kvarstår problemet – testa att dra ur kontakten på baksidan vänta (räkna till 10) sätt in kontakten och avvakta.

Kvarstår problemet fortfarande – ring supporten se lapp till vänster på automaten. Ange kund nr: 22–1402

#### Varor i automaten

Varor per hylla uppifrån och ner:

| Fack | Vara                                                    | Pris |
|------|---------------------------------------------------------|------|
| 1.   | Energidryck ex. Nocco, RedBull                          | 25   |
| 2.   | Energidryck ex. Nocco, RedBull                          | 25   |
| 3.   | CocaCola / Pepsi Max                                    | 15   |
| 4.   | Fanta /Pepsi Max / Troccadero                           | 15   |
| 5.   | Loka                                                    | 15   |
| 6.   | Olika godisvarianter – bilar, kexchoklad, Gott&blandat, | 20   |
|      | (Inom kort 18 hyllor, inväntar fler fack)               |      |
| 7.   | Wasa knäckebröd (Tomato&Basil, Paprika, Chivis)?        | 12   |
| 8.   | Fika som är inplastad – ex. Chokladboll, Dammsugare,    | 12   |
|      | Masarin                                                 |      |
| 9.   | Powerbars                                               | 25   |
| 10.  | Olika godisvarianter – bilar, kexchoklad, Gott&blandat, | 20   |
|      | (Inom kort 18 hyllor, inväntar fler fack)               |      |